## NOTIFICA DI PROGRAMMAZIONE DI UNA RIUNIONE E PARTECIPAZIONE ALLA STESSA (con e senza account Teams)

I membri esterni ed interni all'organizzazione riceveranno via mail una notifica relativa alla pianificazione di una riunione Teams con una struttura simile alla seguente immagine:

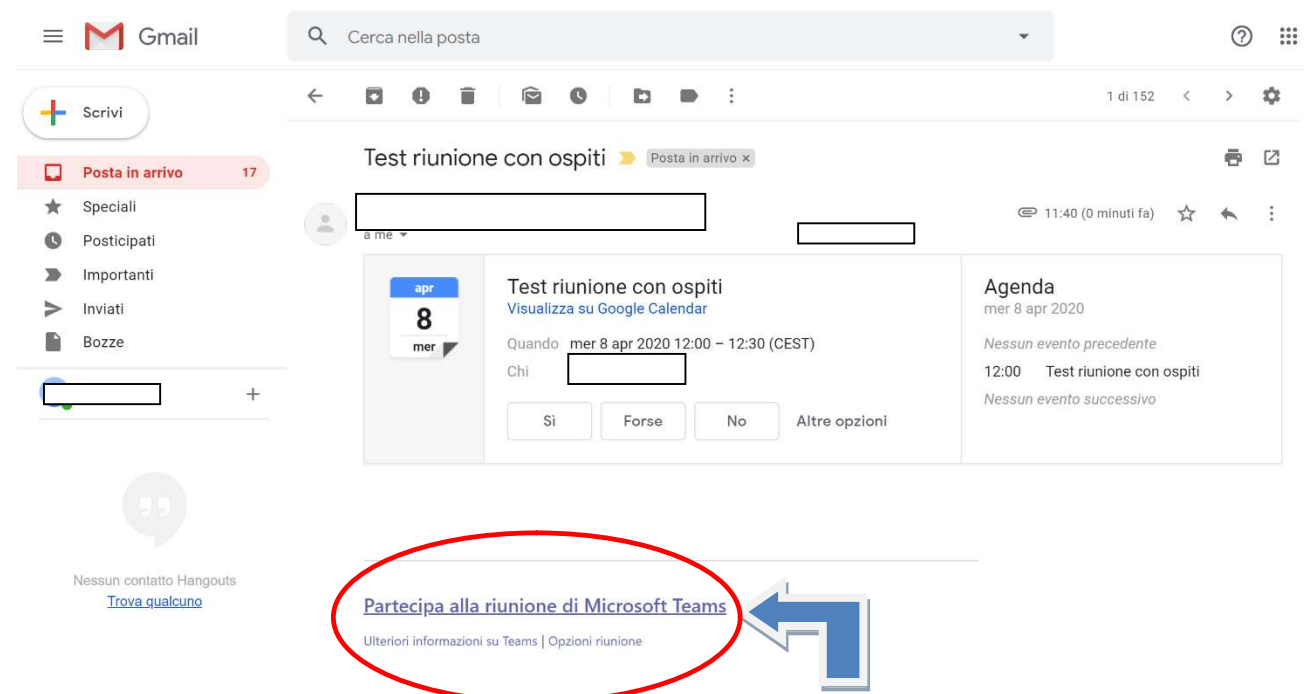

Per prendere parte alla riunione basterà cliccare sul link "Partecipa alla riunione" (<u>o</u> <u>in caso di messaggio in inglese</u> "Join the meeting")

Si verrà reindirizzati ad una pagina web in cui scegliere se scaricare l'app (operazione consigliata) o partecipare alla riunione direttamente dal browser (in caso di accesso tramite browser sarà necessariamente aprire il link con Google Chrome o Microsoft Edge)

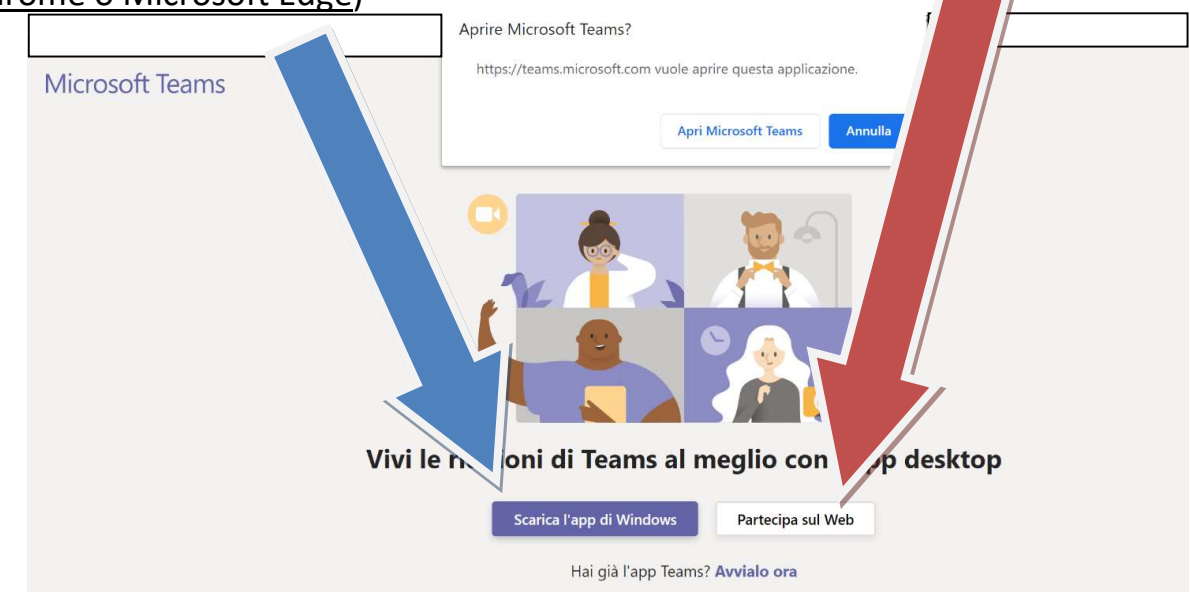

Scegliendo di aprire l'app tramite browser **CONSENTIRE** <u>l'accesso sia alla Webcam</u> <u>che al microfono per poter interagire in videoconferenza senza limitazioni</u>.

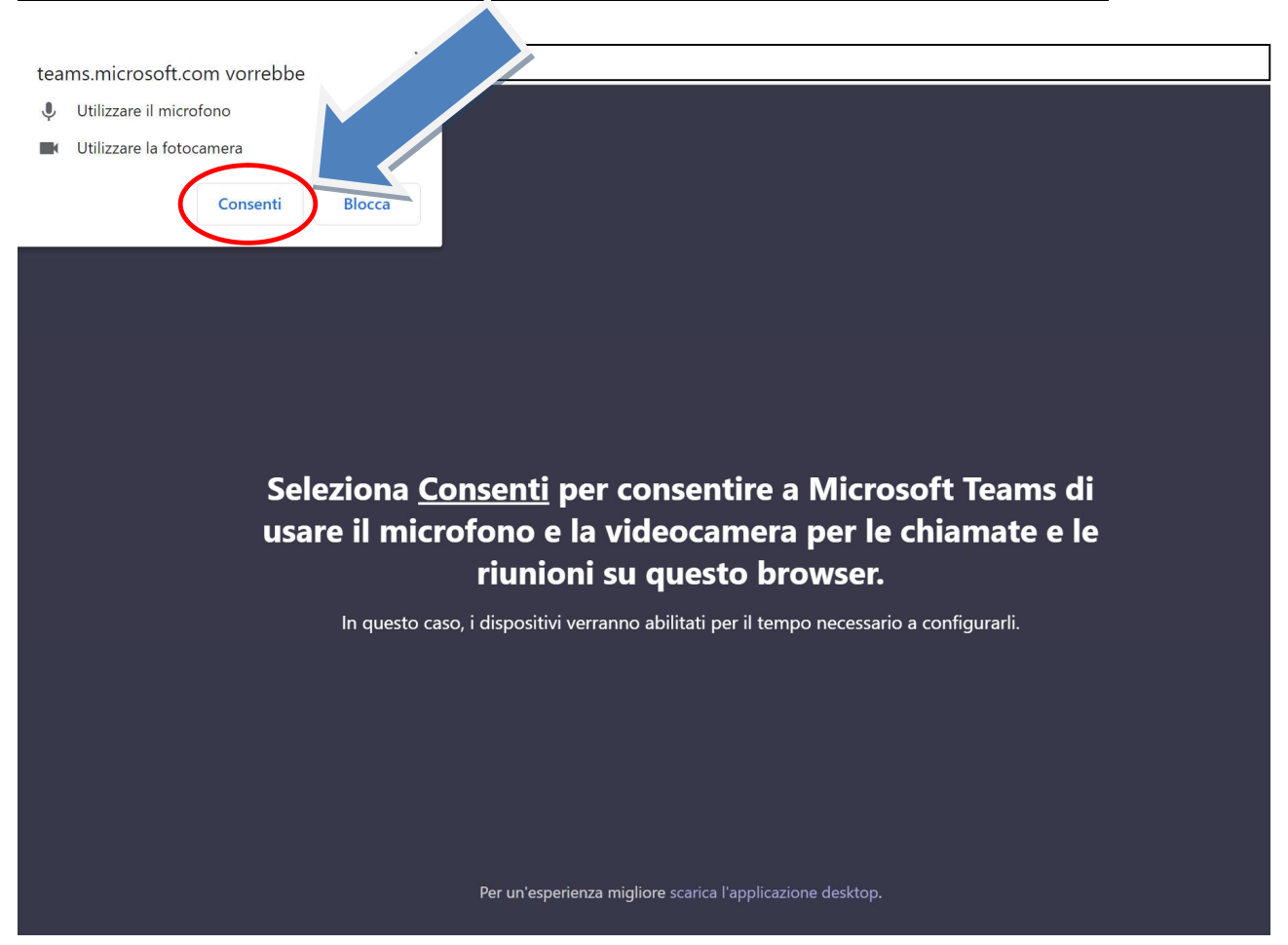

Inserire il nome che si vuole venga visualizzato nella riunione

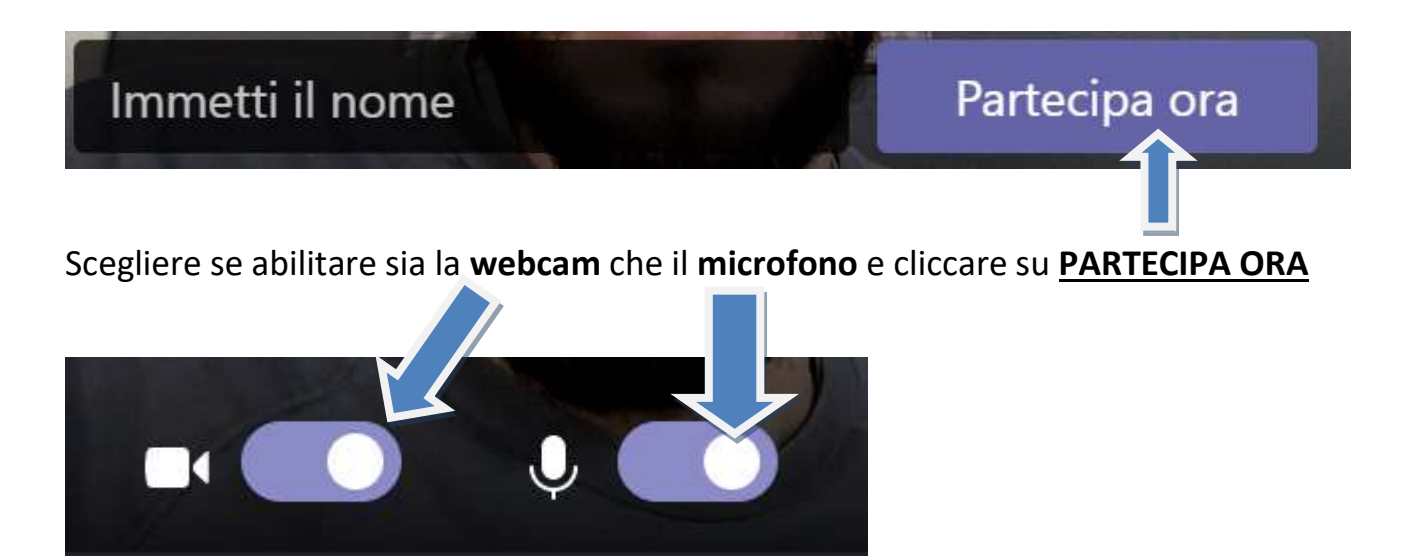

L'organizzatore della riunione riceverà un avviso in cui potrà accettare il vostro accesso alla riunione o meno

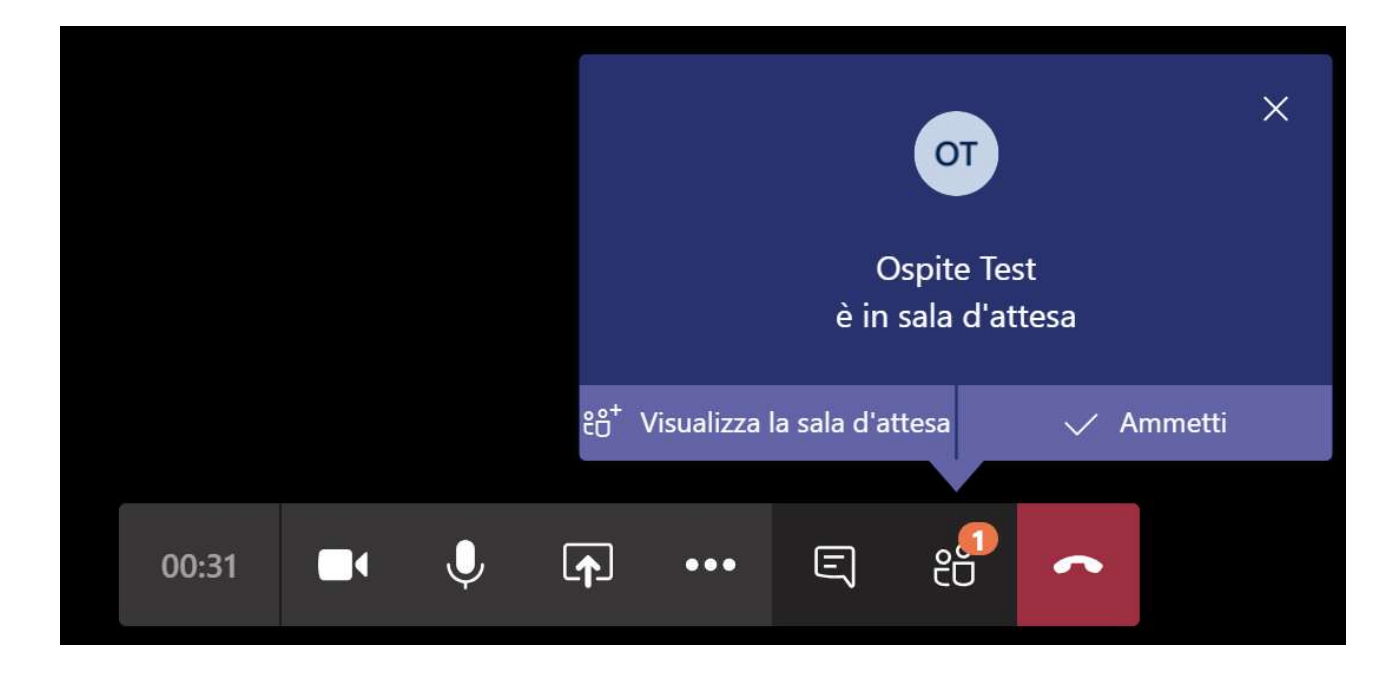

Al termine della riunione basterà cliccare sull'icona rossa con la cornetta per uscire.

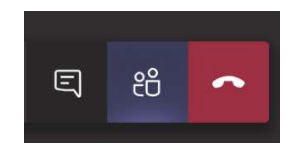

Per invitare qualcuno (<u>opzione possibile solo per l'organizzatore</u>) durante il corso di una riunione basta cliccare sul pulsante "**PARTECIPANTI**"

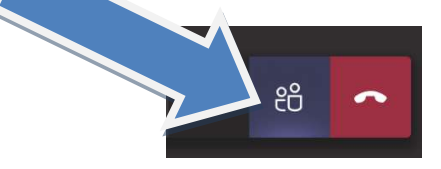

Nella colonna di destra che comparirà, basterà cliccare sul pulsante "COPIA COLLEGAMENTO"

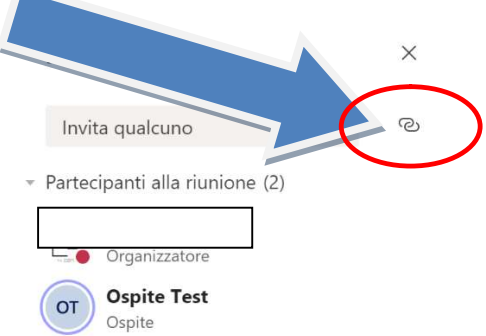

Aprire la propria applicazione di Posta Elettronica, creare il messaggio da inviare all'invitato (o agli invitati) ed incollare nel testo del messaggio il link copiato precedentemente in automatico da Teams.

Comparirà un messaggio come nell'immagine sottostante

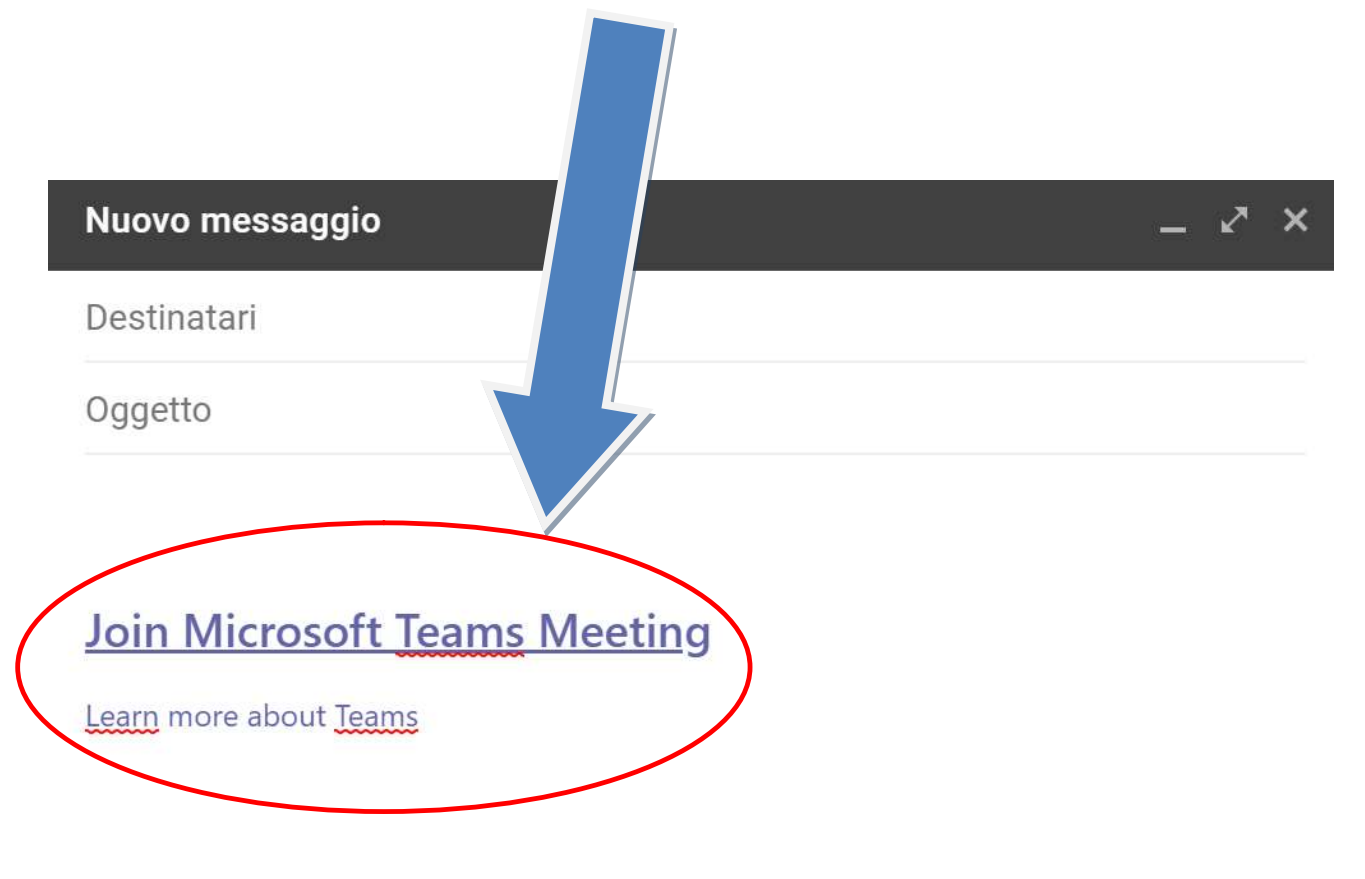